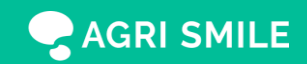

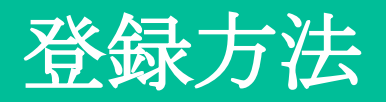

**STEP.01** 

**AGRI SMILE** 

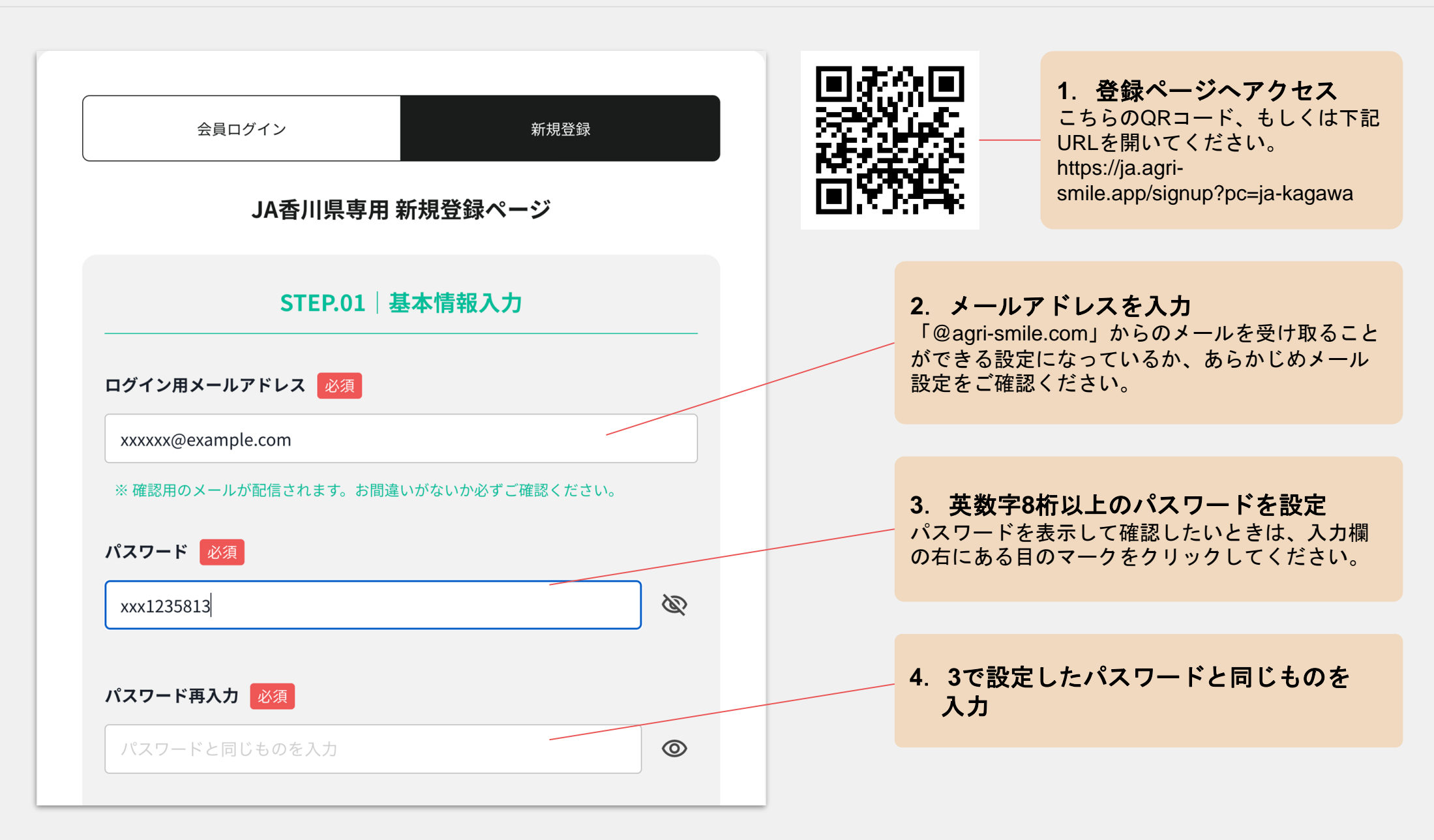

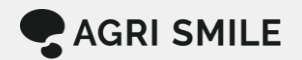

| <ul> <li>ご所属を選択 必須</li> <li>部会員</li> <li>直売所会員</li> <li>部会・直売所に所属していない</li> </ul> | 5. 所属を選択<br>該当する所属を1つ選んでください。部会員・直売<br>所会員の両方に該当する場合は、「部会員」を選<br>択してください。 |
|-----------------------------------------------------------------------------------|---------------------------------------------------------------------------|
| ※部会員・直売所会員の両方に該当する方は、「部会員」を選択してください。                                              |                                                                           |

# **STEP.02** 部会員の場合

**AGRI SMILE** 

| お名前 必須        |              |  | 6. 氏名を入力                                       |  |
|---------------|--------------|--|------------------------------------------------|--|
| 姓             | 名            |  | 本名の姓・名をそれぞれ入力してください。                           |  |
| 住所必須          |              |  |                                                |  |
| 住所            |              |  | 7. 住所を入力                                       |  |
| 電話番号 必須       |              |  |                                                |  |
| ハイフンなしでご入力くださ | L)           |  | 8. 電話番号を入力                                     |  |
| 利田老悉县         |              |  |                                                |  |
| 利用者番号         |              |  | 9. 利用者番号(数字8桁)を入力                              |  |
|               |              |  |                                                |  |
| 集荷場名(出荷集荷場名)  | <b>須</b><br> |  | 10. 集荷場名を選択                                    |  |
| 選択してください      |              |  | 複数の集何場を利用している場合は、王に利用<br>ている集荷場を1つ選んで選択してください。 |  |

| お名前 必須                         |                | 6. 氏名        | くを入力                                      |
|--------------------------------|----------------|--------------|-------------------------------------------|
| 姓                              | 名              | 本名の始         | とそをそれぞれ入力してください。                          |
| 住所必須                           |                |              |                                           |
| 住所                             |                | 7. 住列        | <b>所を入力</b>                               |
| 雷託悉品》必须                        |                |              |                                           |
| <b>叱い留う </b> の次<br>ハイフンなしでご入力。 | ください           | 8. 電話        | 話番号を入力                                    |
| 会員番号(数字5桁) 🚺                   | 须              |              |                                           |
| 会員番号(数字5桁)                     |                | 9. 会員        | 番号(数字5桁)を入力                               |
| 曲立物方主式々(少主た)                   |                |              |                                           |
| 展生物単元が石(代衣店)                   | <b>市) 2</b> 2次 | <b>10.</b> 直 | <b>売所名を選択</b>                             |
| 迭折してくたさい                       |                | 複数の値でいる値     | 1元所へ出何している場合は、王に利用し<br>1売所を1つ選んで選択してください。 |

### STEP.02 部会員・直売所会員以外の場合

| <b>お名前 必須</b><br>姓 名             | 6. 氏名を入力<br>本名の姓・名をそれぞれ入力してください。 |
|----------------------------------|----------------------------------|
| <b>住所</b> 必須<br>住所               | - 7. 住所を入力                       |
| <b>電話番号 必須</b><br>ハイフンなしでご入力ください | 8. 電話番号を入力                       |
| <b>利用者番号 必須</b><br>利用者番号         | 9. 利用者番号(数字8桁)を入力                |
|                                  |                                  |

**AGRI SMILE** 

## STEP.02 共通

**AGRI SMILE** 

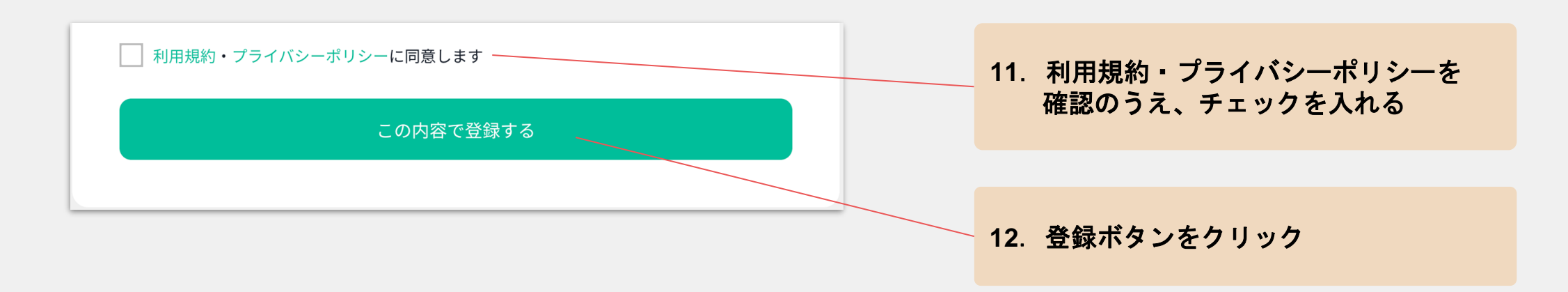

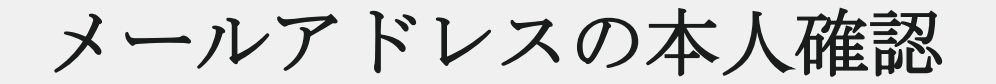

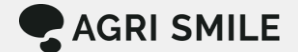

### 【AGRIs by JA】アカウントの有効化 受信トレイ×

support@agri-smile.com

To 自分 ▼

-

この度は、「AGRIs by JA」にご登録いただきまして 誠にありがとうございます。

お申し込み頂きましたアカウント情報は以下となります。

ニックネーム:アグスマtest 所属 :JA 〇〇〇〇

メールアドレスの有効性確認のため、下記URLへ「24時間以内」にアクセスし アカウントの本登録を完了させて下さい。

https://ja.agri-smile.app/registrations/activate/MwawzoWqXQzpXEBrXv4c

\*当メール送信後24時間を超過しますと、セキュリティ上の理由のため有効期限切れとなります。その場合は再度、

\*お使いのメールソフトによってはURLが途中で改行されることがあります。 その場合は、最初の「https://」から末尾の英数字までをブラウザに 直接コピー&ペーストしてアクセスしてください。

\*当メールは送信専用メールアドレスから配信されています。 このままご返信いただいてもお答えできませんのでご了承ください。

\*当メールに心当たりの無い場合は、誠に恐れ入りますが 破棄して頂けますよう、よろしくお願い致します。

株式会社 AGRI SMILE

**13. URLをクリックして本人確認** 確認が完了すると、登録完了メールが自動送信されます。

#### 【メールが届かない場合】

- AGRIs by JAからのメールが、迷惑メールフォ ルダに自動振り分けされていないかご確認くだ さい。
- 携帯電話のメールアドレスをご使用の場合、メ
   ール受信設定をご確認ください。

「@agri-smile.com」からのメールを受け取れるように設定してください。

- サーバー上のメールボックスの容量が上限に達していると、新しいメールを受信できないことがあります。お心当たりのある場合は、不要なメールを削除してください。
- 上記をお試しいただいた上で、メールの受信が できなかった場合は、JA担当者へお問い合わせ ください。

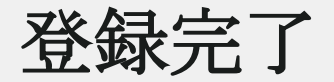

**AGRI SMILE** 

14. 登録完了のお知らせ

登録完了のお知らせメールが自動配信されます。

AGRIs by JAにログインして利用を開始できます。

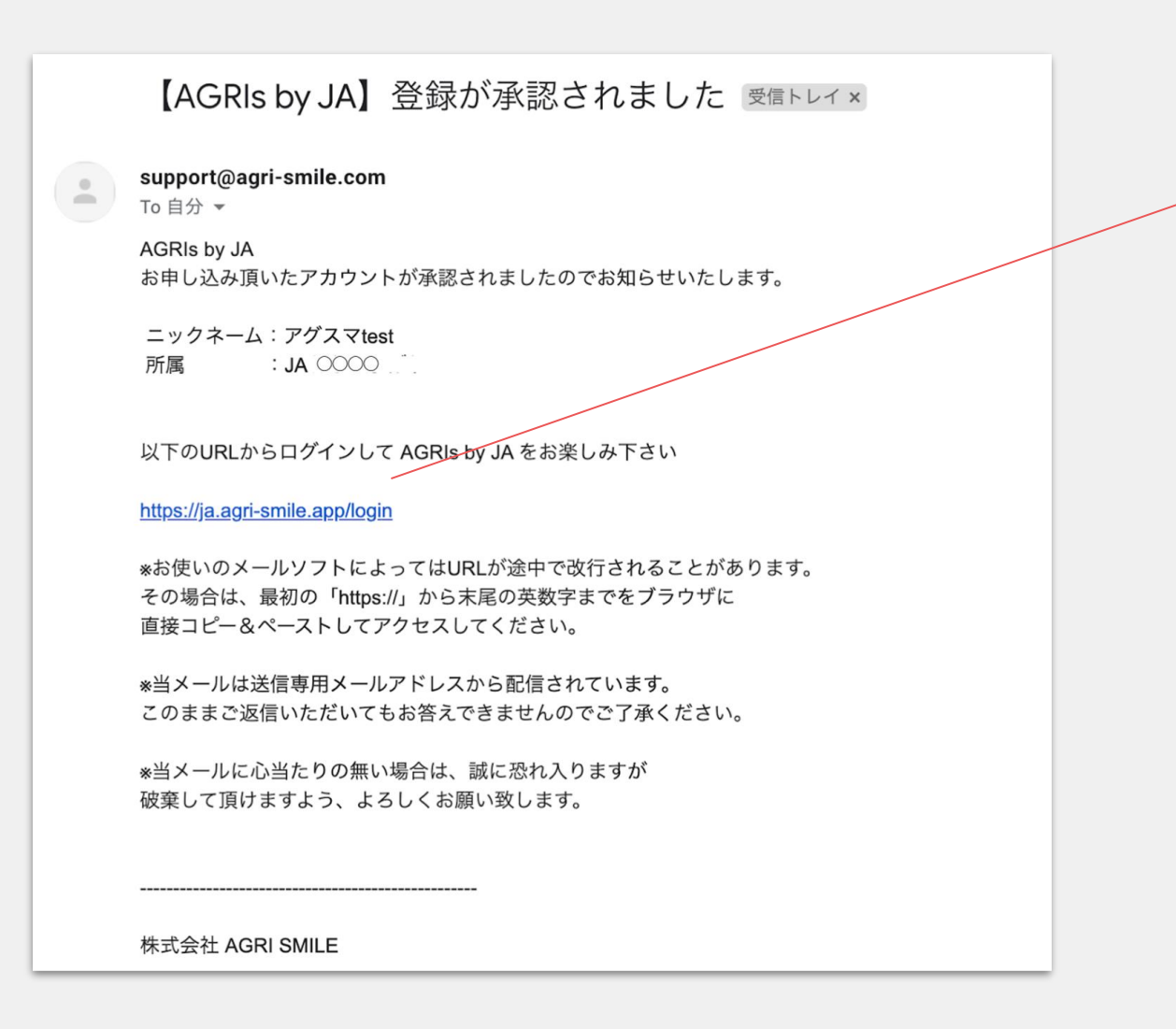